## Downloading your headcount

Go to https://www.newcastlesupportdirectory.org.uk/ and login

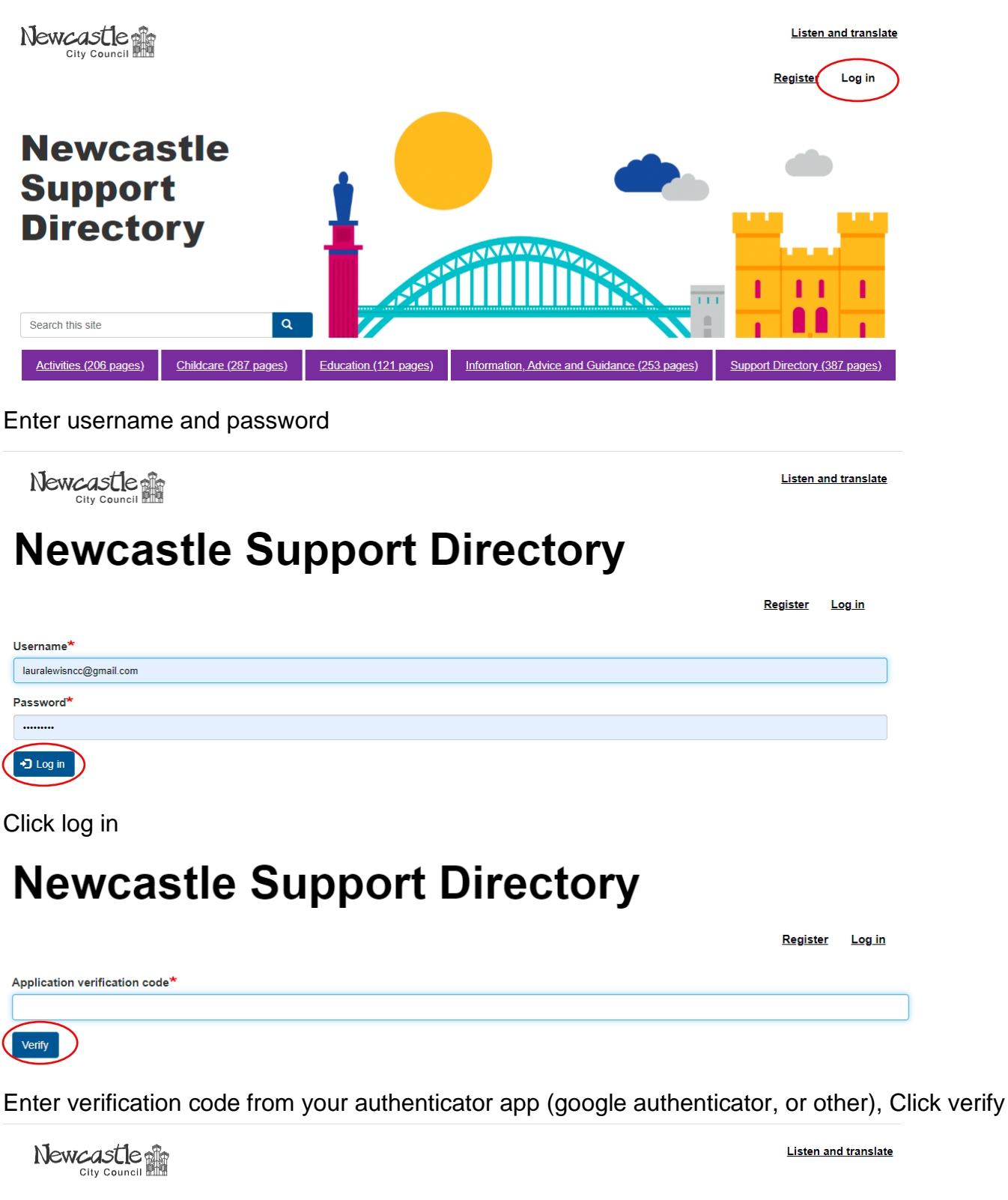

## **Newcastle Support Directory**

 My account
 Register
 Log out

 View
 Edit
 Security.

 1 month 1 week
 Image: Security.

 Your Content
 Edit your The Early Years Team content

Under Your Content, click edit your (name of setting) content – if you have more than one setting you will have a list.

| Newcastle                                                  |              |           |                    | Listen and translate    |  |  |  |
|------------------------------------------------------------|--------------|-----------|--------------------|-------------------------|--|--|--|
| Newcastle Support Directory                                |              |           |                    |                         |  |  |  |
|                                                            |              |           | <u>My account</u>  | <u>Register Log out</u> |  |  |  |
| Add new content Published status - Any - Ype - Any -       | ✓ Apply      |           |                    |                         |  |  |  |
| Title                                                      | Content type | Status    | Updated V          | Operations              |  |  |  |
| Early Years team Summer 2022 headcount                     | Headcount    | Published | 19/04/2022 - 16:04 | 🖍 Edit node             |  |  |  |
| The Early Years Team                                       | Service      | Published | 10/03/2022 - 13:29 | 🖍 Edit node             |  |  |  |
| Your headcount will be listed, click the title to download |              |           |                    |                         |  |  |  |
| Newcastle Support Directory                                |              |           |                    |                         |  |  |  |

|                                                 | My account | <u>Register</u> | Log out |
|-------------------------------------------------|------------|-----------------|---------|
|                                                 |            |                 |         |
| View Edit                                       |            |                 |         |
| Headcount Form                                  |            |                 |         |
| The Early Years Team Summer 2022 Headcount.xlsx |            |                 | 2.67 MB |
| Service Open tile in new window                 |            |                 |         |
| The Early Years Team                            |            |                 |         |

Click on the headcount to download, open it (bottom left of your screen on a PC, or from downloads)

Save the file – change the title as you save, for example add the date.

Edit accordingly, save again

Log in (see above)

Newcastle

Listen and translate

## **Newcastle Support Directory**

|                                                                                                    | My account | Register | Log out |
|----------------------------------------------------------------------------------------------------|------------|----------|---------|
| View Edit                                                                                                    |            |          |         |
| Headcount Form                                                                                                    |            |          |         |
| The Early Years Team Summer 2022 Headcount.xlsx                                                                                                    |            |          | 2.67 MB |
| Service         Open file in new window           The Early Years Team         Item for the service of the service of t |            |          |         |

From this screen click on edit

Remove the old file (the one we sent you)

| Newcastle City Council online form                                                                                                    | n                                                                                                    |  |  |  |  |
|----------------------------------------------------------------------------------------------------|----------------------------------------------------------------------------------------------------|--|--|--|--|
| Edit Headcount The Early Years Team Headcount Summer 2022                                                                                                 |                                                                                                    |  |  |  |  |
|                                                                                                    | My account Register Log out                                                                                                    |  |  |  |  |
| Home » » The Early Years Team Headcount Summer 2022 Title * The Early Years Team Headcount Summer 2022 Service The Early Years Team (2124) Headcount Form | Published<br>Last saved: 21/04/2022 - 13:19<br>Author: laura.lewis@newcastle.gov.uk<br>Create new revision<br>Revision log message |  |  |  |  |
| The Early Years Team Summer 2022 Headcount.xlsx Remove                                                                                                    | Briefly describe the changes you have made.                                                                                        |  |  |  |  |

## Choose your file and open, then save!

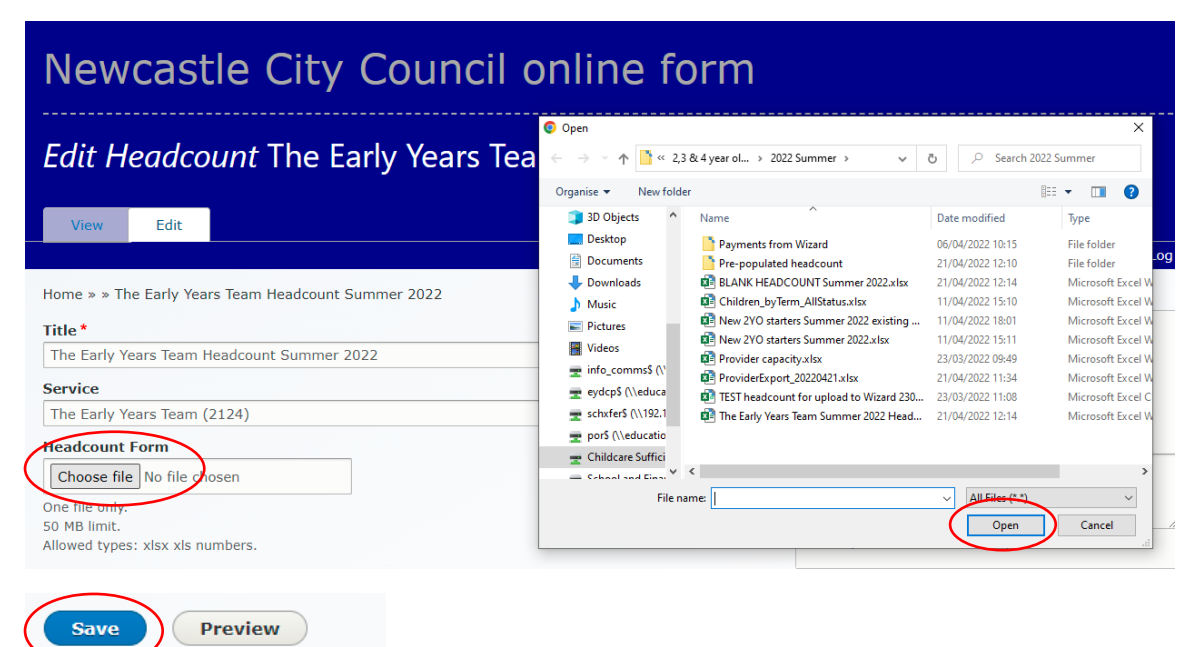

To check you have uploaded correctly, log out and back in and check the title of the document and that it is your latest version.